# Garda Vetting Credentials Uploading Guide

To upload **Garda Vetting** documents on the GoMembership, please follow the following steps:

| <u>Step 1:</u> | In the <b>Menu</b> dropdown, go to <b>My Profile</b>                                                                                                   |
|----------------|----------------------------------------------------------------------------------------------------|
| Step 2:        | On the profile, click on Credentials then click Add Credentials                                                                                        |
| Step 3:        | From the drop-down list please Select Garda Vetting, and click Next                                                                                    |
| <u>Step 4:</u> | Fill in the details, Provider of the cert is <b>Volleyball Ireland</b> and the date can be found on your Garda Vetting letter in the top right corner. |
| <u>Step 5:</u> | Click on the <b>Upload</b> button and choose a file to upload*                                                                                         |
|                | *Please Note that the maximum size of the file is 10mb. It is recommended that you upload your letter in a PDF format.                                 |
| <u>Step 6:</u> | In the <b>comment box</b> please write " <i>Uploaded by (Insert your name)"</i> then click <b>Upload</b>                                               |
| <u>Step 7:</u> | Click Finish, to upload the cert and finalise the process.                                                                                             |

Please use the following visual aids to further assist you in the process

#### Step 1.

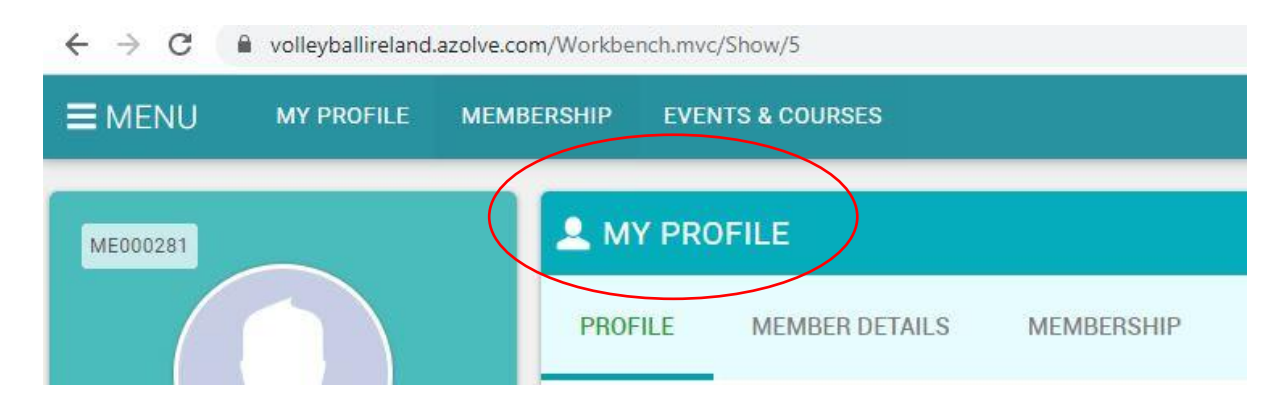

Step 2.

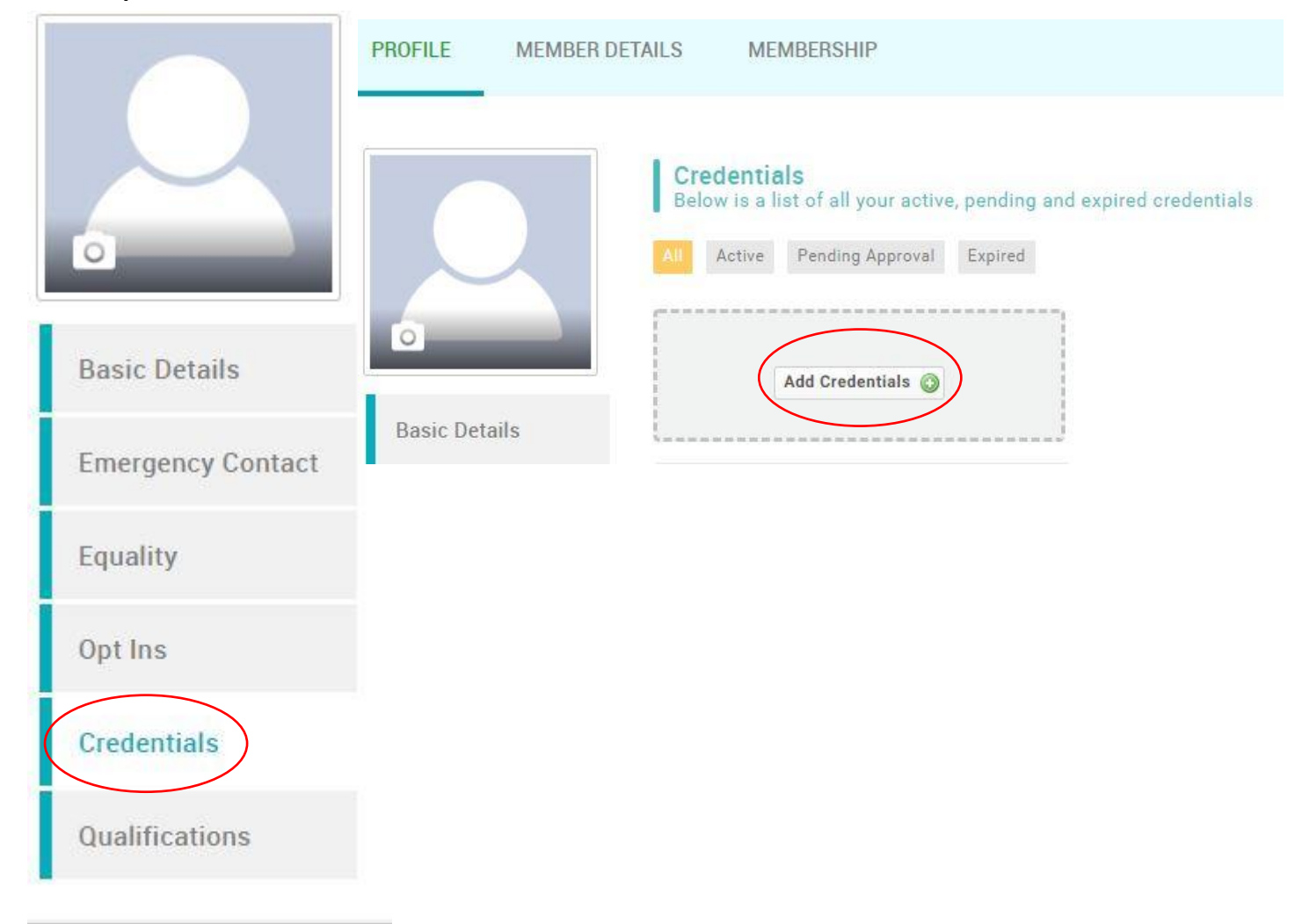

## Step 3.

| edential | (Please Select)                                                    |  |
|----------|--------------------------------------------------------------------|--|
|          | Foundation Level Coach                                             |  |
|          | Level 1 Coach                                                      |  |
|          | Level 2 Coach                                                      |  |
|          | Grade 3 Referee                                                    |  |
|          | Grade 2 Referee                                                    |  |
|          | Grade 1 Referee                                                    |  |
|          | National Referee                                                   |  |
|          | International Referee                                              |  |
|          | Sport Ireland Anti-Doping Cert                                     |  |
|          | Garda Vetting                                                      |  |
|          | Safeguarding 1 Child Welfare & Protection Basic Awareness Workshop |  |
|          | Safeguarding 2 Club Children's Officer (C.C.O.) Workshop           |  |
|          | Safeguarding 3 Designated Liaison Person (D.L.P.) Workshop         |  |
|          | Safeguarding 1 Online Refresher                                    |  |

#### Step 4.

| Credential                |                              |    |                       | ×      |
|---------------------------|------------------------------|----|-----------------------|--------|
| Step 2<br>Please complete | the following <u>details</u> |    |                       |        |
| Garda Vetting             |                              |    |                       |        |
| Provider                  | Volleyball Irela             | nd |                       | *      |
| Start Date                | 15/02/2019                   | *  | )                     |        |
| Expiry Date               | 15/02/2022                   | *  |                       |        |
|                           |                              |    |                       |        |
|                           |                              |    |                       |        |
|                           |                              |    |                       |        |
|                           |                              |    |                       |        |
|                           |                              |    | Next to supporting ev | idence |
|                           |                              |    | Next to supporting ev | Idence |

Step 5.

| Credential                                                         | × |
|--------------------------------------------------------------------|---|
| Step 3<br>Please upload supporting evidence for your credential    |   |
| Safeguarding 1 Child Welfare & Protection Basic Awareness Workshop |   |
| Please upload a copy<br>workshop/course/trai                       |   |
| Attachment 🚊 Uplan Choose File No file chosen                      |   |
| File Name Comment: Upload Close                                    |   |
| Back Finish<br>Finish to close and save                            |   |

## Step 6.

| С | redential                                                                                      |                                                       | ×                  |
|---|------------------------------------------------------------------------------------------------|-------------------------------------------------------|--------------------|
|   | Step 3<br>Please upload supporting evidence f                                                  | or your credential                                    |                    |
|   | Garda Vetting                                                                                  |                                                       |                    |
|   | Please upload a copy of your certi<br>workshop/course/training by the p<br>Attachment 2 Upload | ficate or verification that you have attend provider. | ed a specific      |
|   | File Name                                                                                      | Comment                                               |                    |
|   | M_Naumczyk.pdf                                                                                 | Uploaded by Mateusz Naumczyk                          | *                  |
|   |                                                                                                |                                                       |                    |
|   |                                                                                                | Back<br>Finish to close a                             | Finish<br>and save |